# TUTORIAL TÉCNICO

## **Como realizar backup das gravações do cartão SD** Mibo Cam

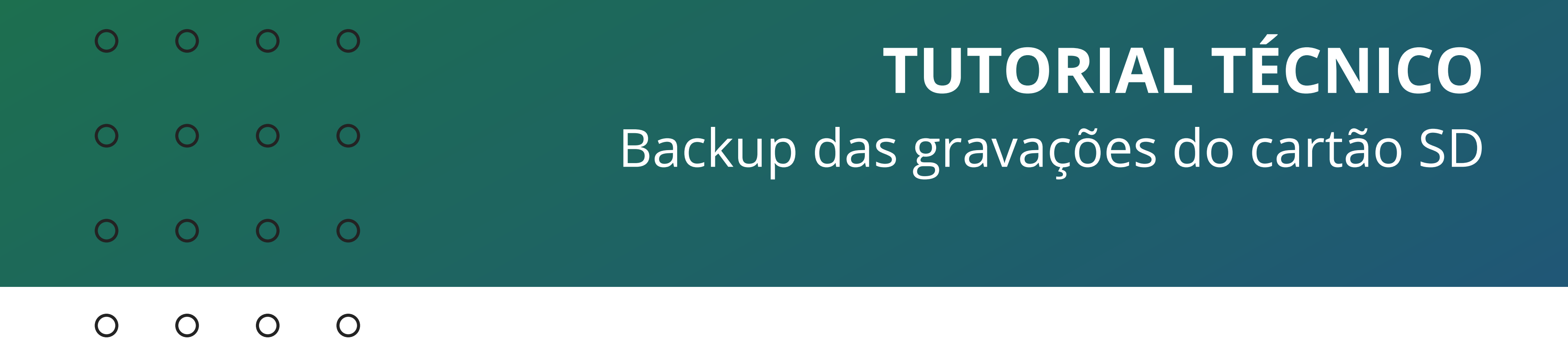

Neste tutorial vamos fazer o backup das gravações contidas no cartão SD das câmeras Mibo. Mas antes de realizar, leia atentamente as orientações abaixo.

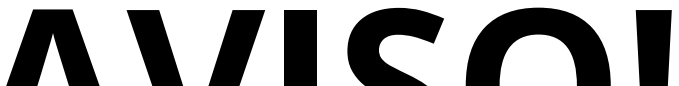

#### AVIJU:

Caso a **CRIPTOGRAFIA** da câmera esteja ativada, não será possível realizar o backup das gravações anteriores através de um computador.

Caso o cartão seja removido da câmera, ao inseri- lo novamente, será necessário **formatar** o cartão.

Mesmo que a **CRIPTOGRAFIA** seja desabilitada, não será possível realizar o backup de gravações feitas no periodo em que estava habilitada.

Para recuperar imagens **CRIPTOGRAFADAS** é necessário que entre em contato com o nosso suporte (48) 2106-0006.

**Suporte a clientes:** <u>intelbras.com/pt-br/contato/suporte-tecnico/</u> Vídeo tutorial: <u>youtube.com/IntelbrasBR</u>

#### (48) 2106 0006 | Segunda a sexta: 8h às 20h | Sábado: 8h às 18h

 $\cdot$ 

| 0 | 0 | 0 | 0 | TUTORIAL TÉCNICO                  |
|---|---|---|---|-----------------------------------|
| 0 | 0 | 0 | 0 | Backup das gravações do cartão SD |
| 0 | 0 | 0 | 0 |                                   |
| 0 | 0 | 0 | 0 |                                   |

## Para fazer o backup das gravações do cartão SD da câmera MIBO, sigas os passos:

### Passo 1

Remova o cartão SD da câmera MIBO. Certifique-se de **desligar** a câmera antes de remover o cartão para evitar danos aos dados.

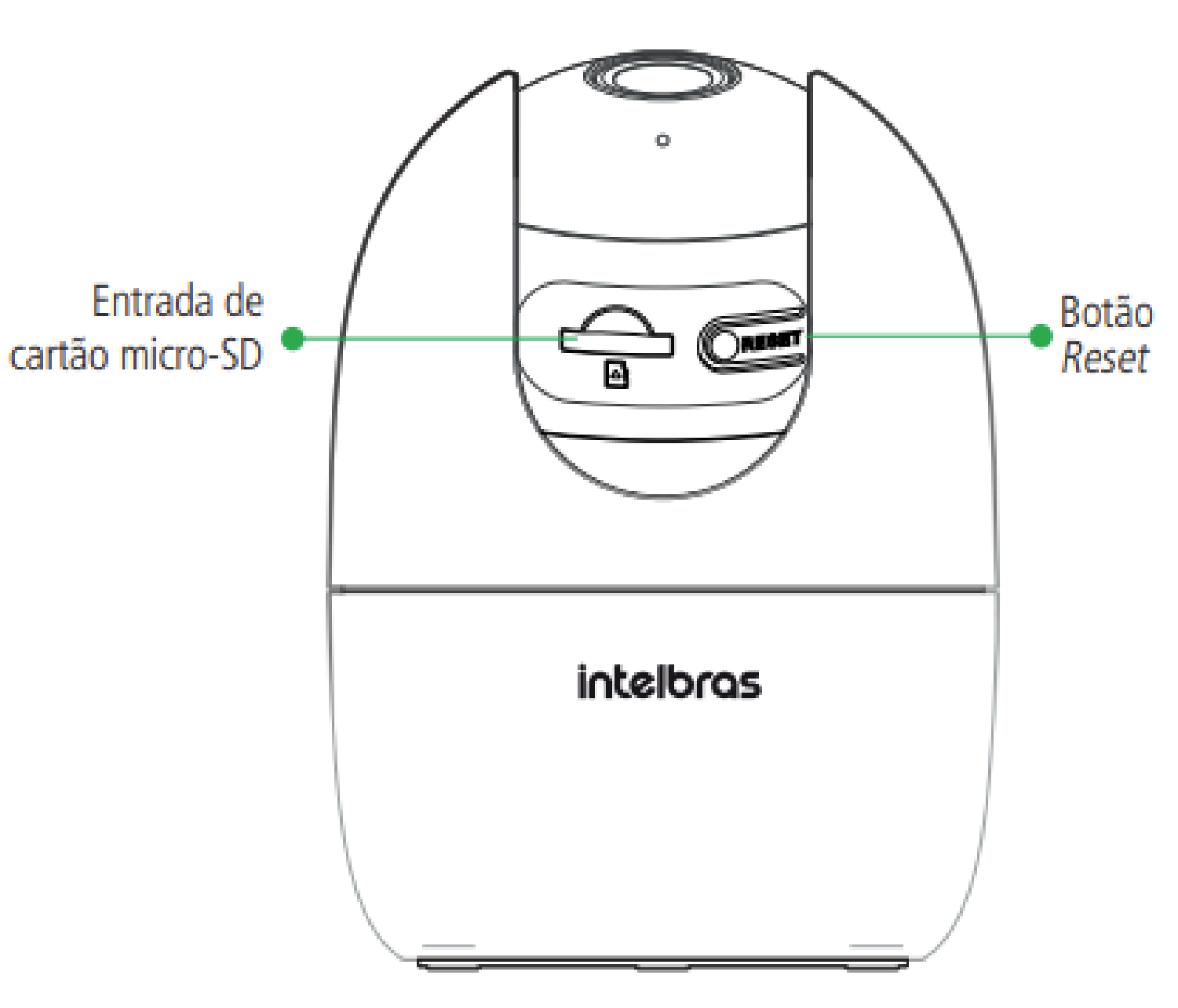

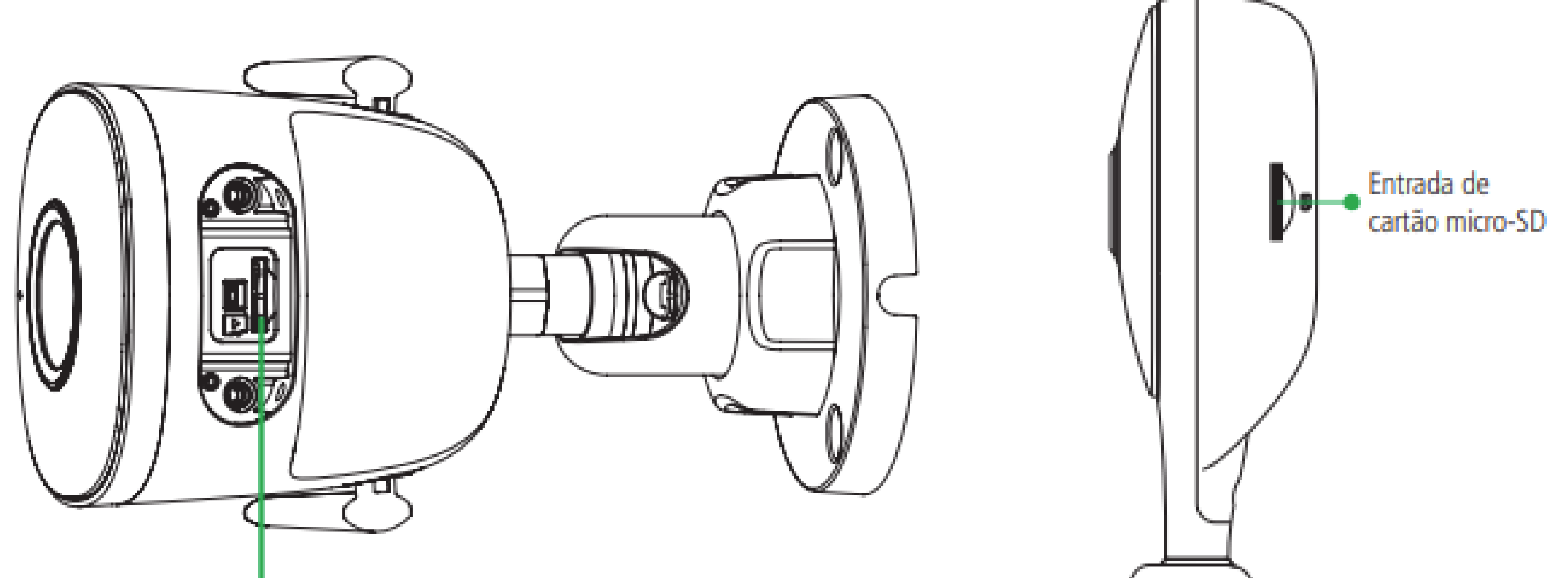

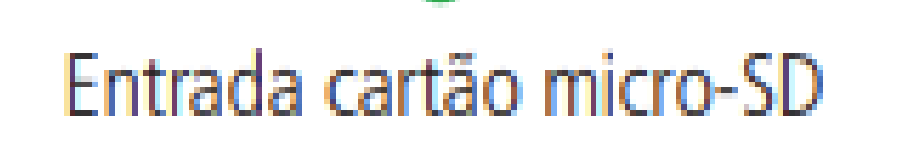

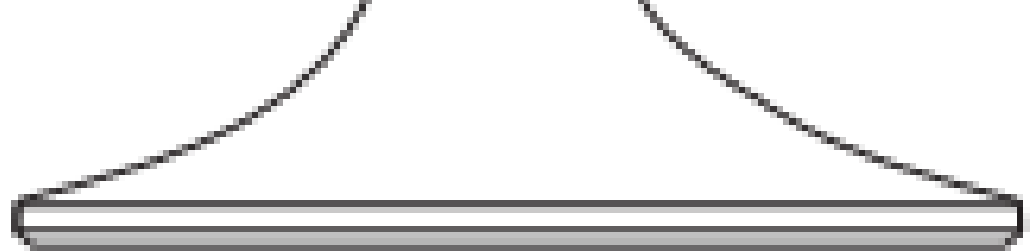

#### OBS: Para os demais modelos consulte o manual do produto.

#### Suporte a clientes: intelbras.com/pt-br/contato/suporte-tecnico/ Vídeo tutorial: <u>youtube.com/IntelbrasBR</u>

#### (48) 2106 0006 | Segunda a sexta: 8h às 20h | Sábado: 8h às 18h

**TUTORIAL TÉCNICO** 0 Backup das gravações do cartão SD 0  $\mathbf{O}$ 

Ο 0  $\mathbf{O}$ 

## Passo 2

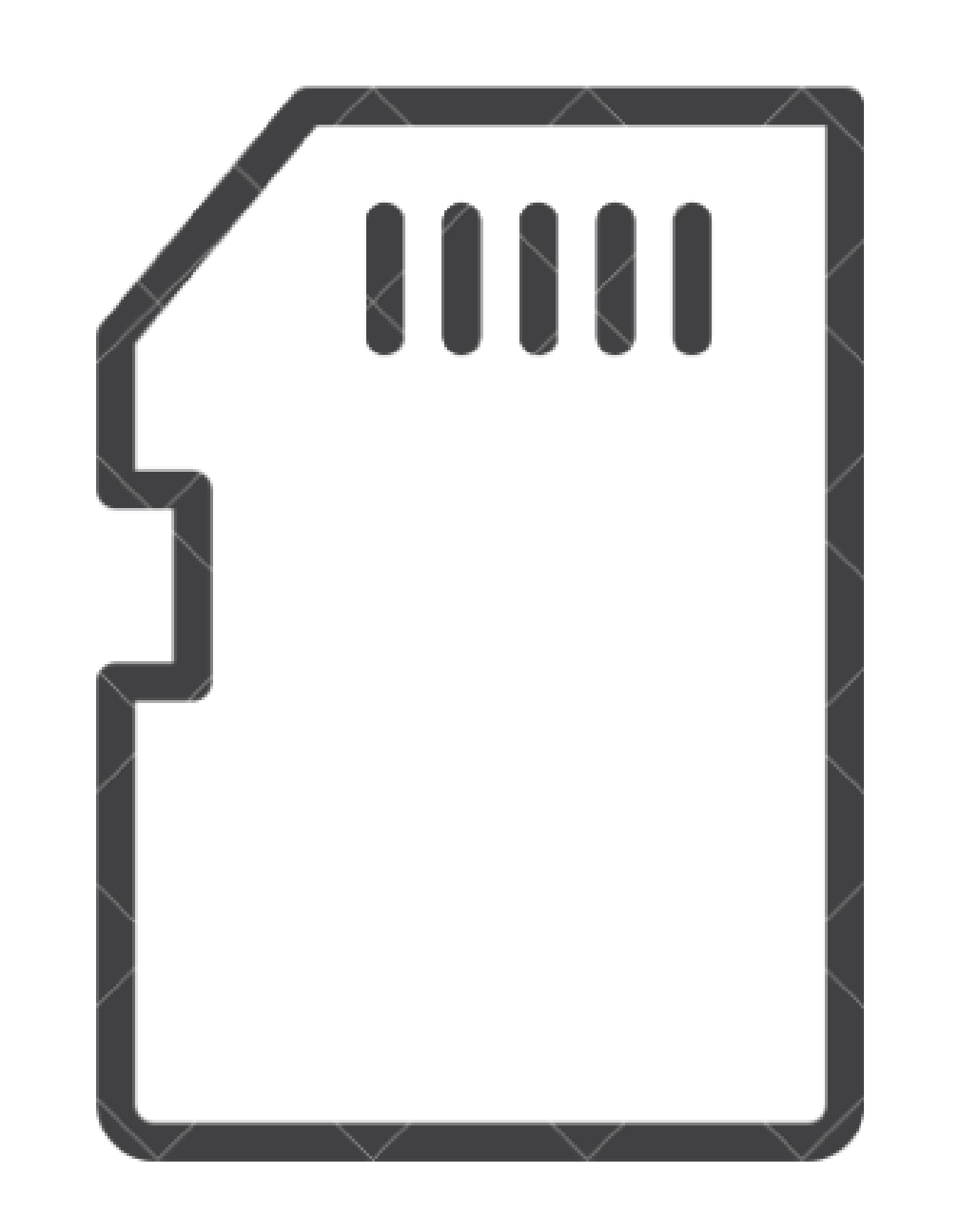

Insira o cartão micro-SD em um leitor de cartão SD. Se o seu computador tiver um slot para cartão micro-SD, insira-o diretamente. Caso contrário, você precisará de um leitor de cartão externo compatível

com o seu computador.

## Passo 3

Conecte o leitor de cartão SD ao seu computador. Se estiver usando um leitor de cartão externo, conecte-o à porta USB do seu computador.

### Passo 4

Abra o explorador de arquivos no seu computador e localize o cartão SD. Geralmente, ele será exibido como uma unidade removível.

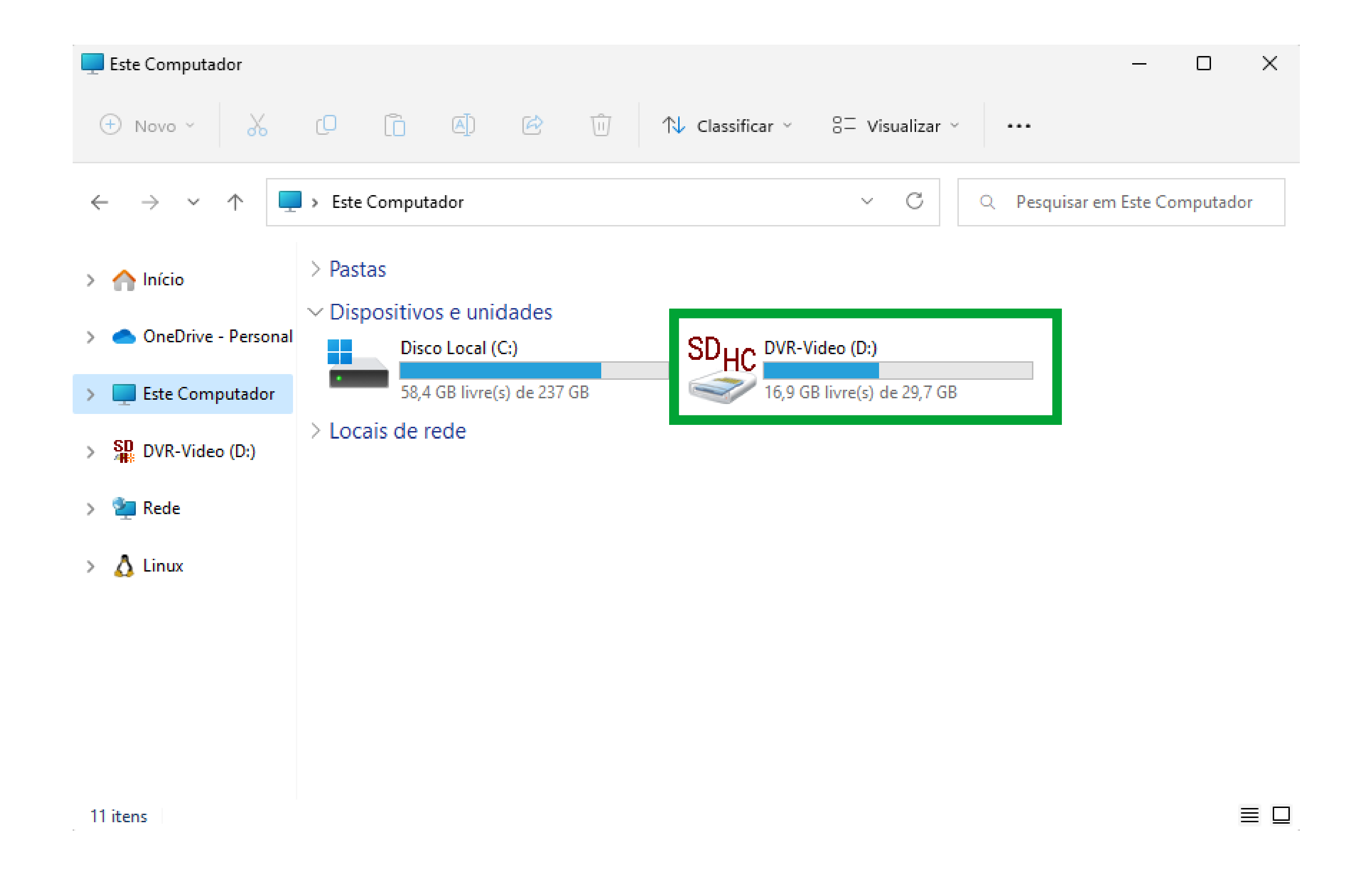

#### Suporte a clientes: intelbras.com/pt-br/contato/suporte-tecnico/ Vídeo tutorial: <u>youtube.com/IntelbrasBR</u>

#### (48) 2106 0006 | Segunda a sexta: 8h às 20h | Sábado: 8h às 18h

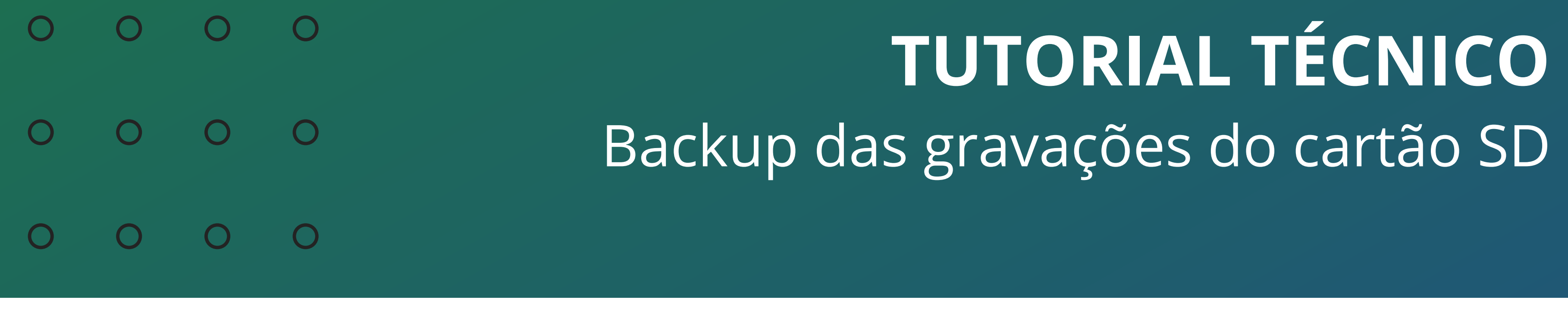

0 0 0 0

## Passo 5

Crie uma nova pasta no seu computador para armazenar o backup das gravações. Você pode nomear a pasta de acordo com sua preferência.

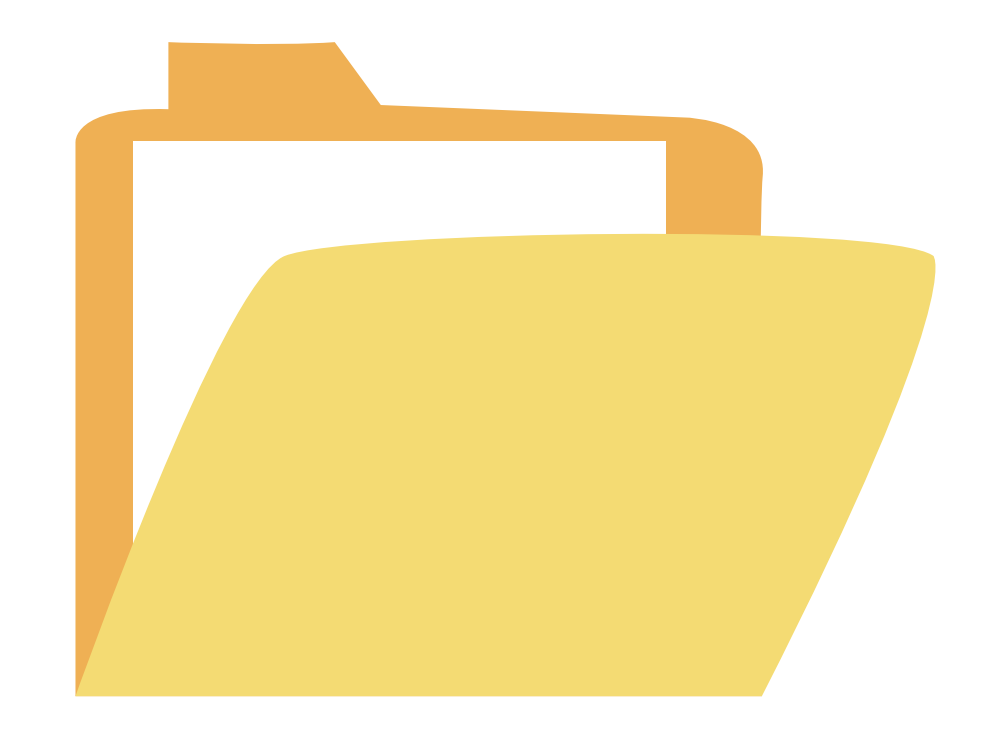

## Passo 6

Abra a unidade do cartão SD e localize as gravações que deseja fazer backup. Elas geralmente estão armazenadas em uma pasta específica na raiz do cartão ou em uma estrutura de pastas predefinida.

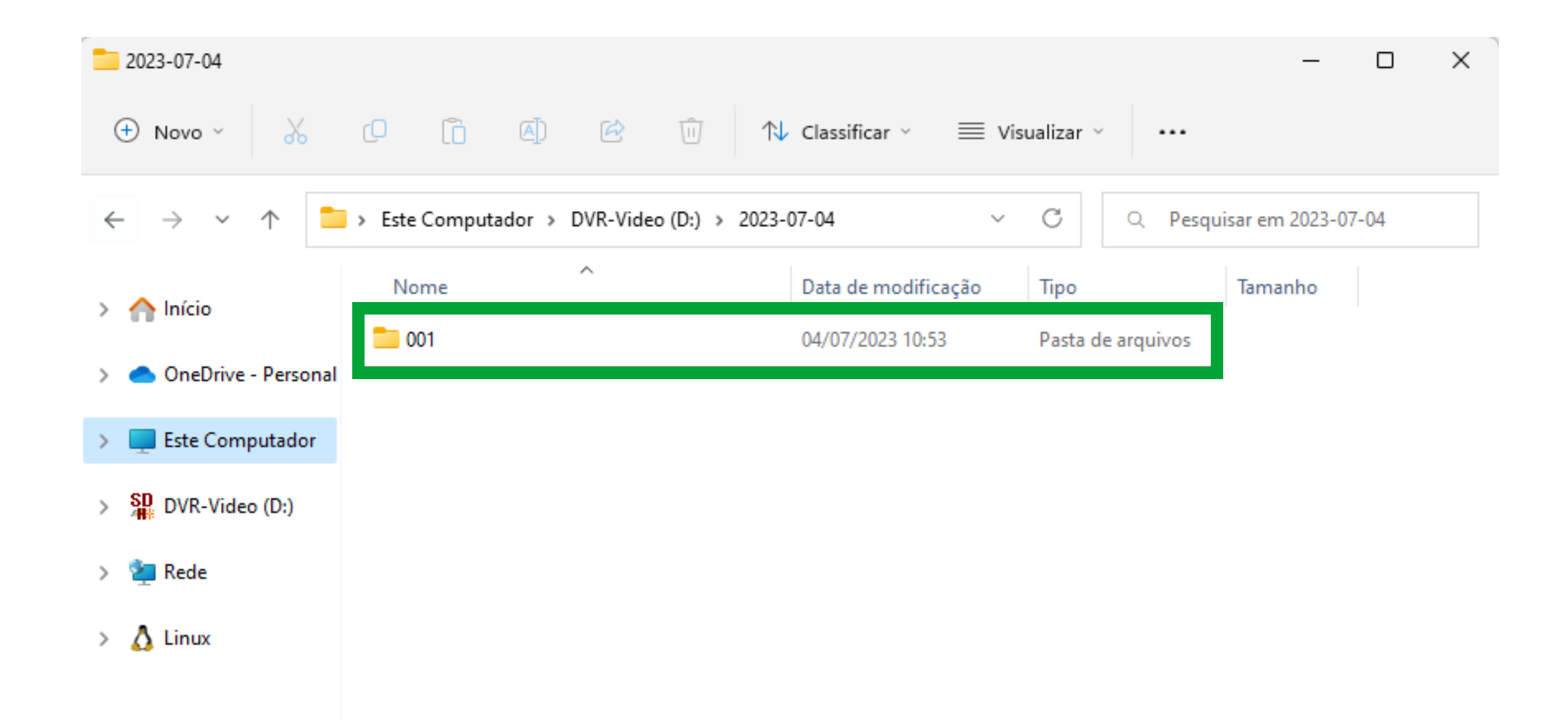

## Passo 7

Selecione as gravações desejadas com extensão .DAV e copie-as para a pasta de backup que você criou no seu computador. Você pode simplesmente arrastar e soltar os arquivos da unidade do cartão SD para a pasta de backup.

**Suporte a clientes:** <u>intelbras.com/pt-br/contato/suporte-tecnico/</u> Vídeo tutorial: <u>youtube.com/IntelbrasBR</u>

#### (48) 2106 0006 | Segunda a sexta: 8h às 20h | Sábado: 8h às 18h

| 0 | 0 | 0 | 0 | TUTORIAL TÉCNICO                  |
|---|---|---|---|-----------------------------------|
| 0 | 0 | 0 | 0 | Backup das gravações do cartão SD |
| 0 | 0 | 0 | 0 |                                   |
| 0 | 0 | 0 | 0 |                                   |

## Passo 8

Aguarde até que a cópia dos arquivos seja concluída. Isso pode levar algum tempo, dependendo do tamanho das gravações e da velocidade do seu computador.

![](_page_5_Figure_3.jpeg)

| $\rightarrow$ $\wedge$ $\wedge$         | > Este Computador > Área de Trabalho > ( | Gravações 🗸 🗸       | C Q Pe      | squisar em Gravações |
|-----------------------------------------|------------------------------------------|---------------------|-------------|----------------------|
| 🛆 Início                                | Nome                                     | Data de modificação | Тіро        | Tamanho              |
|                                         | 07.52.11-07.52.30[M][0@0][0].dav         | 04/07/2023 07:52    | Arquivo DAV | 1.583 KB             |
| <ul> <li>OneDrive - Personal</li> </ul> | 07.53.16-07.53.34[M][0@0][0].dav         | 04/07/2023 10:53    | Arquivo DAV | 3.731 KB             |
| 🕨 💻 Este Computador                     | 07.54.23-07.56.00[M][0@0][0].dav         | 04/07/2023 13:49    | Arquivo DAV | 18.996 KB            |
| DVR-Video (D:)                          |                                          |                     |             |                      |
|                                         |                                          |                     |             |                      |
| 🖗 🎦 Rede                                |                                          |                     |             |                      |
| 🛛 🎦 Rede                                |                                          |                     |             |                      |
| 🏠 Linux                                 |                                          |                     |             |                      |
| 🔬 Linux                                 |                                          |                     |             |                      |
| 🧤 Rede                                  |                                          |                     |             |                      |

## Passo 9

Após a conclusão da cópia, verifique a pasta de backup para garantir que todos os arquivos tenham sido transferidos corretamente.

## Passo 10

Uma vez verificado o backup, você pode remover com segurança o cartão SD do leitor de cartão e inseri-lo novamente na câmera MIBO.

**Suporte a clientes:** <u>intelbras.com/pt-br/contato/suporte-tecnico/</u> Vídeo tutorial: <u>youtube.com/IntelbrasBR</u>

#### (48) 2106 0006 | Segunda a sexta: 8h às 20h | Sábado: 8h às 18h

 $\cdot$ 

0 0 0 0

**Siga** nossas redes sociais para ficar por dentro das novidades e

# receber novos tutoriais!

![](_page_6_Picture_4.jpeg)

![](_page_6_Picture_5.jpeg)

![](_page_6_Picture_6.jpeg)

![](_page_6_Picture_7.jpeg)

![](_page_6_Picture_8.jpeg)

**Suporte a clientes:** <u>intelbras.com/pt-br/contato/suporte-tecnico/</u> Vídeo tutorial: <u>youtube.com/IntelbrasBR</u>

#### (48) 2106 0006 | Segunda a sexta: 8h às 20h | Sábado: 8h às 18h

 $\cdot$ 

## 

#### 

#### O O O O

# inteloros

### <u>intelbras.com/pt-br/contato/suporte-tecnico/</u>